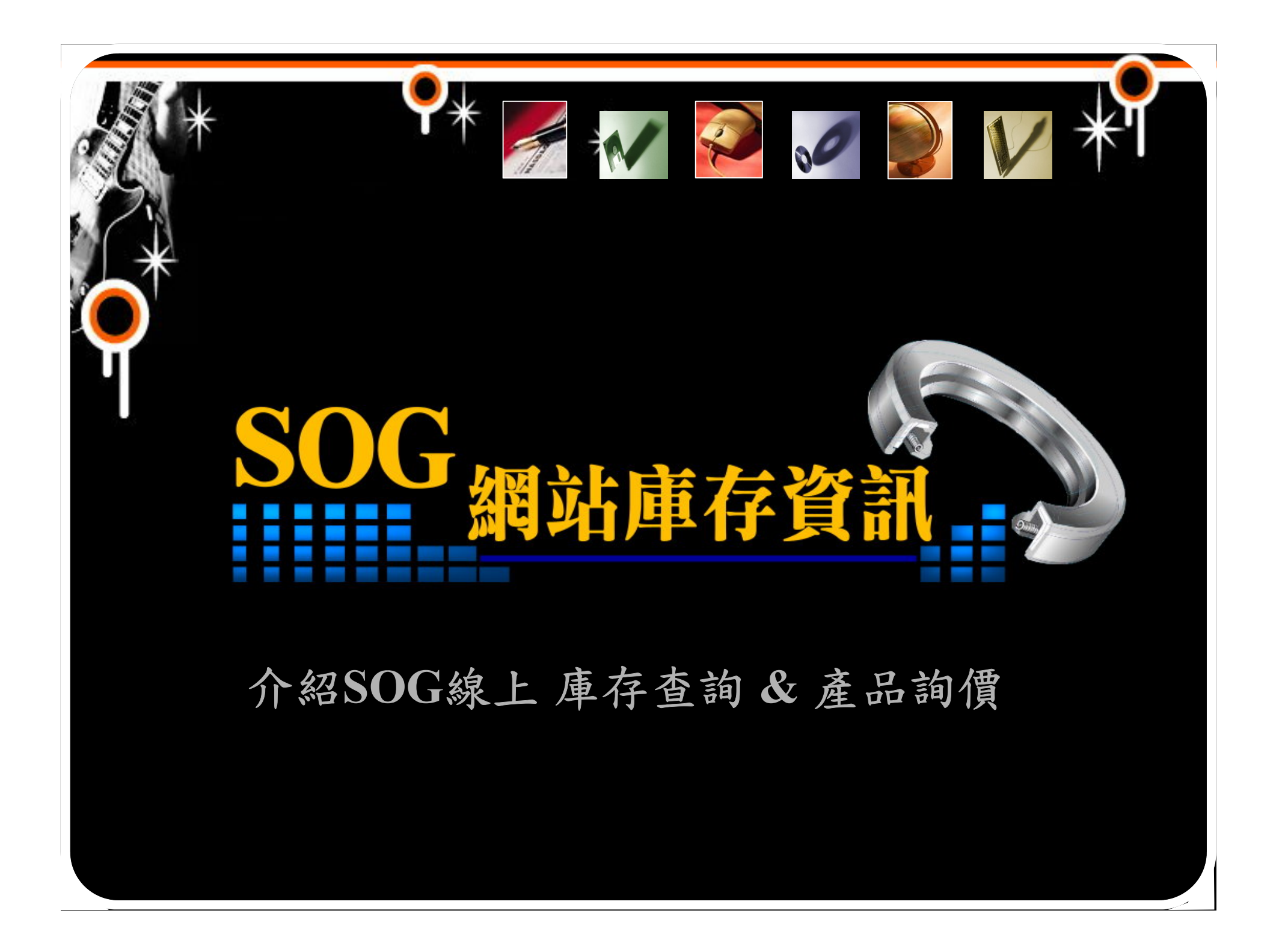

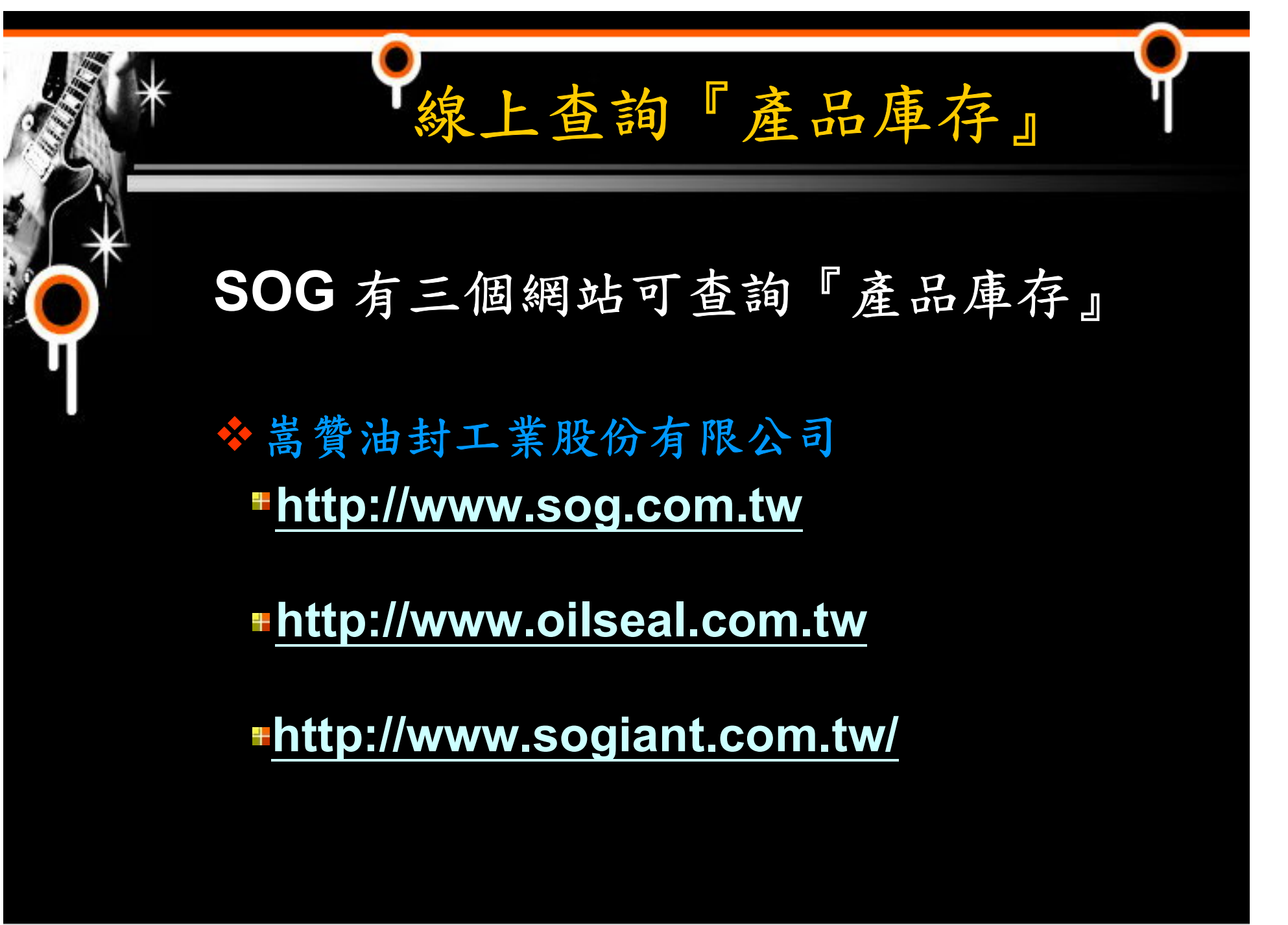

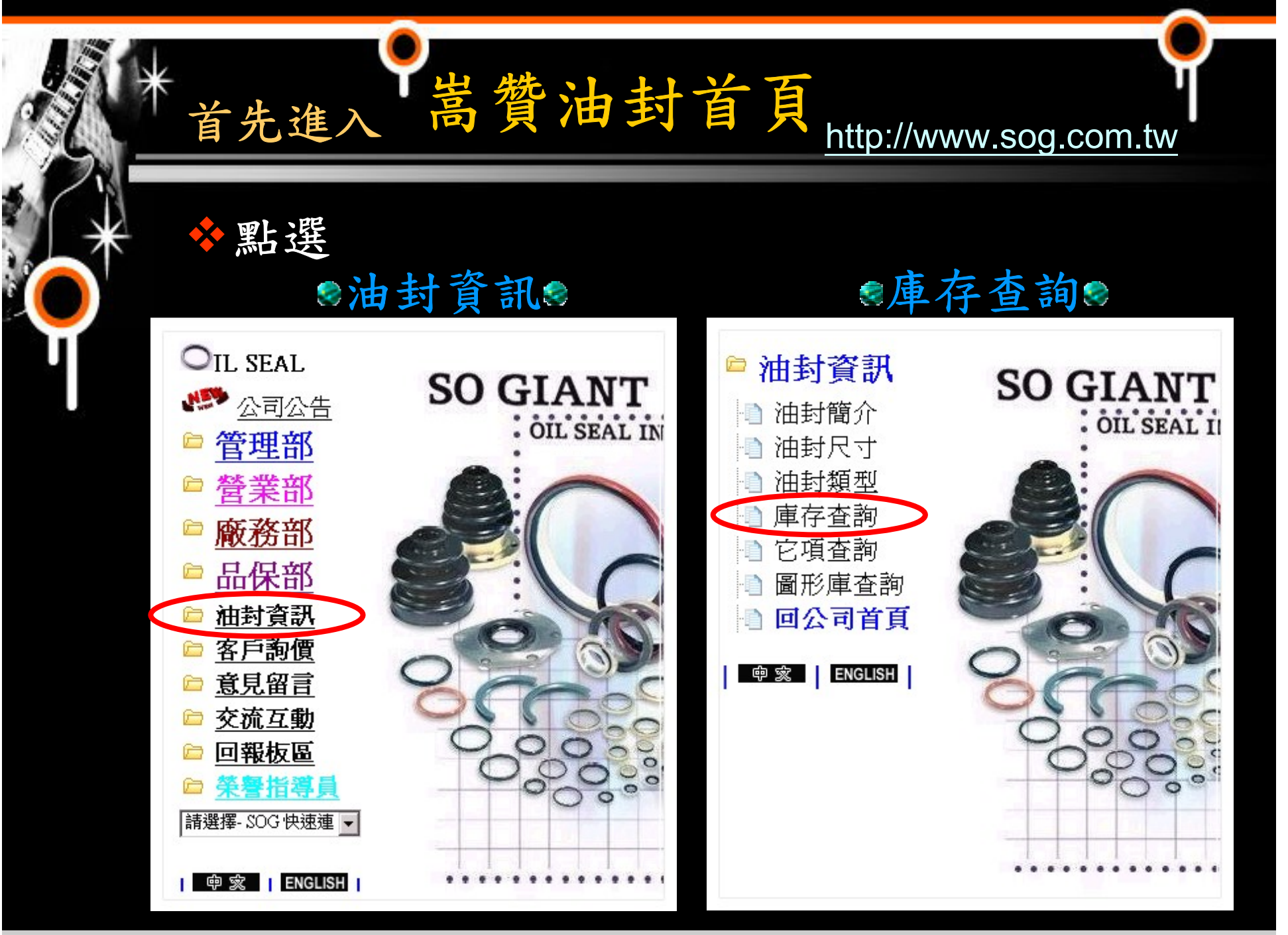

#### 庫存查詢頁面功能說明 ◆顯示出庫存查詢的畫面: 在此畫面可填選要查詢的尺寸、材質、型式 SOG STOCK LIST Sog No Color Type Size Q'ty Nok Type **Din Type** 100004N TC AS 104 25\*35\*7 350 Search by Search by 填入欲查詢之SOG編號 C Sog No: O Number: • Size: 30\*55\*10 填入查詢之尺寸 O OEM No: - Material: NBR 點選需查詢的項目或材質 填入SOG 型式 . Type: O Sog 填入欲查詢之日本車 填入NOK型式 O Nok OEM编號 填入DIN 型式 ○ Din Clear Search My Inquiry Form GIANT OIL S 0 SEAL INDUSTRIAL С О.. LTD.

# ◆點選 Type 欄位上的 聲可顯示出此型式的圖型畫面。

Q'ty欄位即為目前產品的庫存量

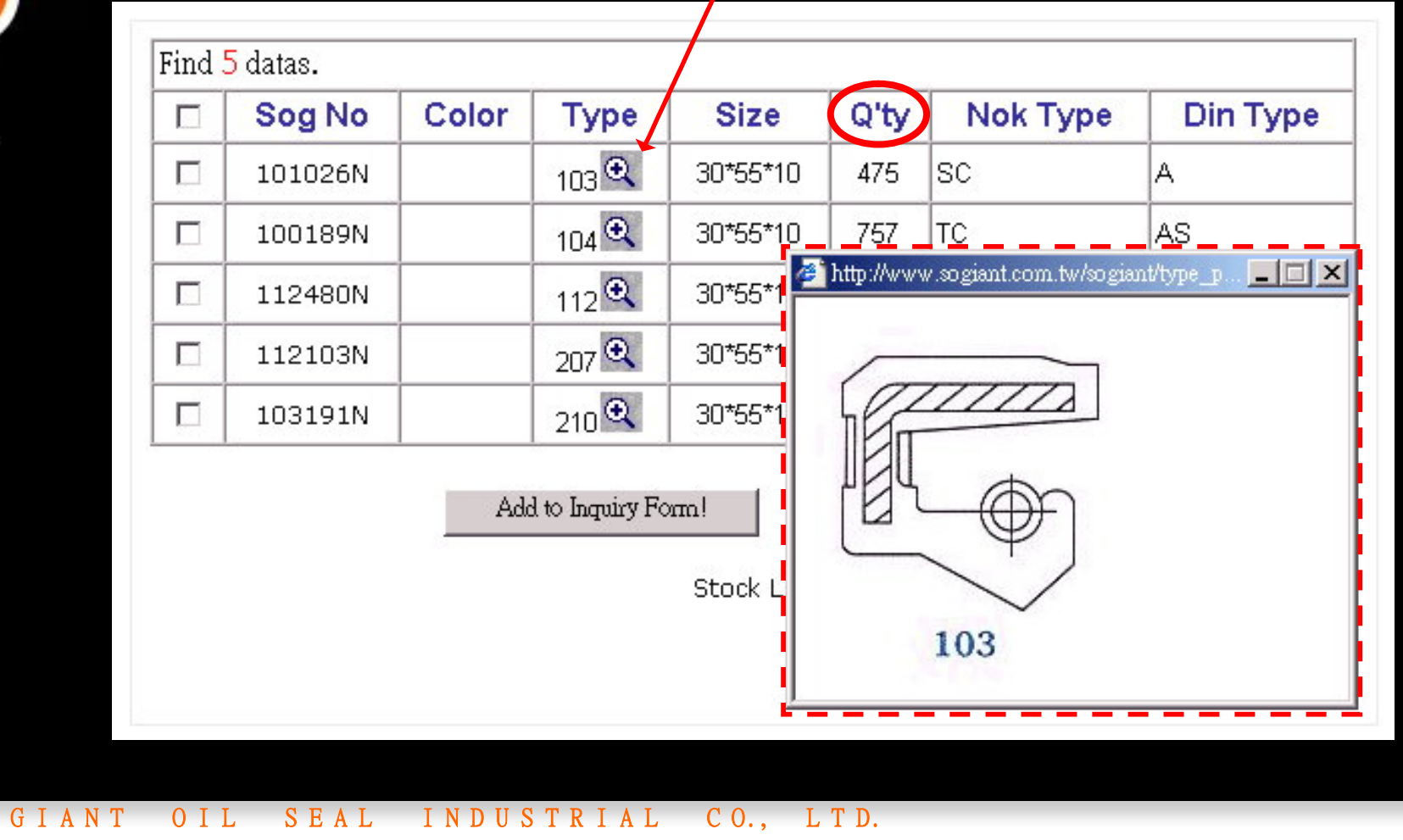

S 0

|                                       |                                 | *                                     |
|---------------------------------------|---------------------------------|---------------------------------------|
| ▶點選Sog No,在空相<br>Search by<br>○ Size: | 影中填入欲<br>Search by<br>© Number: | 查詢之SOG編<br>© Sog No <sup>102499</sup> |
| - Material: All                       |                                 | O OEM No:                             |

# ✤即可顯示出此SOG No目前有庫存的材質

| Sog No  | Color | Туре  | Size    | Q'ty | Nok Type | Din Type |
|---------|-------|-------|---------|------|----------|----------|
| 102499N |       | 104 🔍 | 30*55*7 | 1739 | тс       | AS       |
| 102499V |       | 104 🔍 | 30*55*7 | 792  | тс       | AS       |

| ÷ •                    | *'                |
|------------------------|-------------------|
| ✤點選OEM No,在            | 在空欄中填入欲查詢之日本車     |
| OEM編號                  |                   |
| Search by              | Search by         |
| © Size:                | Number: C Sog No: |
| - Material: All        | • OEM No:         |
| 0-                     | 90012             |
| Type: C Sog            |                   |
| - Type: O Sog<br>O Nok |                   |

## ✤即可顯示出此OEM No目前有庫存的項目

| Sog No  | Color | Туре         | Size     | Q'ty | Nok Type | Din Type |
|---------|-------|--------------|----------|------|----------|----------|
| 102859N |       | 104 🔍        | 30*38*5  | 332  | 90312-30 | 001      |
| 108074N |       | 104 <b>Q</b> | 32*42*5  | 2398 | 90312-32 | 001      |
| 100100N |       | 210 🔍        | 48*70*10 | 270  | 90312-47 | 005      |
| 100011N |       | 201 🔍        | 55*82*10 | 1137 | 90312-55 | 010      |
| 106763N |       | 201 🔍        | 60*78*7  | 1551 | 90312-60 | 009      |

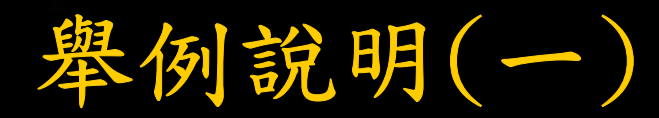

# ✤已知道要查詢的:尺寸為 30 x 55 x 10、 材質為 NBR、 型型為 104

#### ◆填入後點選 Search 查詢

S 0

| Search by                                                                                       | Search by                        |
|-------------------------------------------------------------------------------------------------|----------------------------------|
| <ul> <li>Size: 30*55*10</li> <li>Material: NBR ▼</li> <li>Type: Sog 104</li> <li>Nok</li> </ul> | ○ Number: ○ Sog No:<br>○ OEM No: |
| ℃ Din                                                                                           | Search                           |

| <b>*</b> | • 庫存頁面顯示                                                                                                    | Ŷ              |
|----------|----------------------------------------------------------------------------------------------------|----------------|
|          | ◆即顯示出目前庫存數量為757 PCS。<br>點選 Type 欄位上的 頁 可顯示出此型式                                                                                                    | 的圖型畫面          |
| Ţ        | Find 1 datas.         Sog No       Color       Type       Size       Q'ty       Nok Type         100189N       104 (2)       30*55*10       757       TC       757 | Din Type<br>AS |
|          | Add to Inquiry Form! My Inquiry Form                                                                                                    |                |
| SO GIANT | OIL SEAL INDUSTRIAL CO., LTD.                                                                                                    |                |

| 高度皆不確<br>earch 查詢      |
|------------------------|
|                        |
| Type Din Type          |
| rc as                  |
| C Sog No:<br>C OEM No: |
|                        |
|                        |

### ◆即顯示出內徑為 55 , 目前尚有庫存的尺寸

| Sog No  | Color | Туре         | Size     | Q'ty | Nok Type | Din Type |
|---------|-------|--------------|----------|------|----------|----------|
| 101364N |       | 19           | 12*55*25 | 44   |          |          |
| 109998N |       | 104 🗨        | 20*55*10 | 289  | тс       | AS       |
| 115066N |       | 104 🗨        | 23*55*7  | 95   | тс       | AS       |
| 115342N |       | 104 🔍        | 24*55*10 | 495  | тс       | AS       |
| 113967V |       | 104 🔍        | 25*55*7  | 673  | тс       | AS       |
| 105081N |       | 104 🔍        | 25*55*8  | 131  | тс       | AS       |
| 197207N |       | 303 <b>Q</b> | 25*55*8  | 181  | SA       | С        |
| 109154N |       | 104 🔍        | 25*55*9  | 429  | тс       | AS       |
| 108047N |       | 104 🔍        | 25*55*10 | 30   | тс       | AS       |
| 108047V |       | 104 🔍        | 25*55*10 | 232  | тс       | AS       |
| 112897N |       | 104          | 25*55*12 | 650  | тс       | AS       |

| ◆右只項八 >> ,沒有加上 符號            |                                                                                                    |                   |                                                  |                                                                                                    |                                                                                                    |                                                                  |                                              |  |  |  |  |
|------------------------------|----------------------------------------------------------------------------------------------------|-------------------|--------------------------------------------------|----------------------------------------------------------------------------------------------------|----------------------------------------------------------------------------------------------------|------------------------------------------------------------------|----------------------------------------------|--|--|--|--|
| Se                           | arch by                                                                                                    |                   |                                                  | :                                                                                                    | Search                                                                                                    | by                                                               |                                              |  |  |  |  |
| ~                            | . 55                                                                                                    |                   |                                                  |                                                                                                    | O Numb                                                                                                    | er: <sup>O</sup> Sog N                                           | o:                                           |  |  |  |  |
| •                            | Size: [25<br>atorial: [A]]                                                                                                    |                   | -                                                |                                                                                                    |                                                                                                    | O OEM N                                                          | 0:                                           |  |  |  |  |
| - 19                         |                                                                                                    |                   |                                                  |                                                                                                    |                                                                                                    |                                                                  |                                              |  |  |  |  |
| - 13                         | /pe: Sug<br>O Nok                                                                                                    |                   |                                                  |                                                                                                    |                                                                                                    |                                                                  |                                              |  |  |  |  |
|                              |                                                                                                    |                   |                                                  |                                                                                                    |                                                                                                    |                                                                  |                                              |  |  |  |  |
|                              |                                                                                                    |                   |                                                  |                                                                                                    |                                                                                                    |                                                                  |                                              |  |  |  |  |
|                              |                                                                                                    |                   |                                                  | · ·                                                                                                  |                                                                                                    |                                                                  |                                              |  |  |  |  |
| ◆ き                          | <b>耶 厥 會</b>                                                                                                    | 將尺                | 寸裡                                               | 有 55 的數                                                                                              | 字者                                                                                                    | 7额示出                                                             | 1來,                                          |  |  |  |  |
| ◆<br>夫<br>◆                  | 『麼會                                                                                                    | 將尺                | 寸裡                                               | 有 55 的數                                                                                              | 之字者                                                                                                    | <b>『顯示出</b>                                                      | 1來,                                          |  |  |  |  |
| ** 夫<br>-<br>ア               | 『麼會<br>是內、                                                                                                    | 將尺<br>外徑          | 寸裡或是                                             | 有 55 的數<br>小數點皆有                                                                                     | t字者<br>旨 <b>55</b>                                                                                                    | 『顯示出<br>的都是                                                      | 1來,<br>亡如此                                   |  |  |  |  |
| く<br>デ<br>Fine               | 『麼會<br>を内、                                                                                                    | 將尺<br>外徑          | 寸裡<br>或是                                         | 有 55 的數<br>小數點皆7                                                                                     | 大字者                                                                                                    | 『顯示出<br>的都是                                                      | l來,<br>亡如此                                   |  |  |  |  |
| Fine                         | 『麼會<br>と内、<br>1727 datas.<br>Sog No                                                                                                    | 將尺<br>外徑<br>Color | 寸裡<br>或是<br>Type                                 | 有 <b>55</b> 的數<br>小數點皆有<br>Size                                                                      | t字者<br>与 55                                                                                                    | 『顯示出<br>的都是<br>Nok Type                                          | l 來,<br>E 如 此<br>Din Type                    |  |  |  |  |
| Find                         | P 歴 會     E 内 、     1 727 datas.     Sog No     005928N                                                                                                    | 將尺<br>外徑<br>Color | 寸裡<br>或是<br>Type                                 | 有 55 的數<br>小數點皆在<br>Size<br>OR 3.55*1.6 NK9                                                          | (字者<br>)<br>(Q'ty<br>8425                                                                                                    | 『顯示出<br>的都是<br>Nok Type<br>□-RING                                | は來,<br>と如此<br>Din Type<br>O-RING             |  |  |  |  |
| キャクチャック<br>デア<br>Fine<br>ロロロ | ◎ 歴 會 E 内、 I 727 datas. Sog No 005928N 105802N                                                                                                    | 將尺<br>外徑<br>Color | 寸裡<br>或是<br><b>Type</b>                          | 有 <b>55</b> 的數<br>小數點皆水<br>Size<br>OR 3 <u>.55*1.6</u> NK9<br>35*48 <u>/55*</u> 13/15                | (字者) (字者) (Party) 8425 65                                                                                                    | 『顯示出<br>的都是<br>Nok Type<br>□-RING                                | は來,<br>と如此<br>Din Type<br>O-RING             |  |  |  |  |
| Find<br>Find                 | 水 歴 會   2 六 、   727 datas. <b>Sog No</b> 005928N   105802N   110757N                                                                                                    | 將尺<br>外徑<br>Color | 寸裡<br>或是<br>Type<br>1<br>212 Q                   | 有 55 的數<br>小數點皆水<br>Size<br>OR 3.55*1.6 NK9<br>35*48/55*13/15<br>38*55.5*8                           | (字者) (字者) (Q'ty) 8425 65 99                                                                                                    | 『願示出的都是<br>的都是<br>○-RING<br>TZ                                   | は來,<br>と如此<br>Din Type<br>O-RING<br>BS       |  |  |  |  |
| Fine C                       | P 歴 會     E 内     C     C  | 將尺<br>外徑<br>Color | 寸裡<br>或是<br>Type<br>1<br>212 Q                   | 有 55 的數<br>小數點皆水<br>Size<br>OR 3.55*1.6 NK9<br>35*48/55*13/15<br>38*55.5*8<br>55*75*10               | (字者) (字者) (3) (3) (3) (3) (3) (3) (3) (3) (3) (3) (3) (3) (4) (4) (4) (5) (6) (6) </td <td>水額示出 的都是   Nok Type   O-RING   TZ   TC</td> <td>は來,<br/>と如此<br/>Din Type<br/>O-RING<br/>BS<br/>AS</td>                                  | 水額示出 的都是   Nok Type   O-RING   TZ   TC                           | は來,<br>と如此<br>Din Type<br>O-RING<br>BS<br>AS |  |  |  |  |
|                              | ド 歴 會     そ     ・     ・     ・     ・     ・     ・     ・     ・     ・     ・     ・     ・     ・     ・     ・     ・     ・     ・     ・     ・     ・     ・     ・     ・     ・     ・     ・     ・     ・     ・     ・     ・     ・     ・     ・     ・     ・     ・     ・     ・     ・     ・     ・     ・     ・     ・     ・     ・     ・     ・     ・     ・     ・     ・     ・     ・     ・     ・     ・     ・     ・     ・     ・     ・     ・     ・     ・     ・     ・     ・     ・     ・     ・     ・     ・     ・     ・     ・     ・     ・     ・     ・     ・     ・     ・     ・     ・     ・     ・     ・     ・     ・     ・     ・     ・     ・     ・     ・     ・     ・     ・     ・     ・     ・     ・     ・     ・     ・     ・     ・     ・     ・     ・     ・     ・     ・     ・     ・     ・     ・     ・     ・     ・     ・     ・     ・     ・     ・     ・     ・     ・     ・     ・     ・     ・     ・     ・     ・     ・     ・     ・     ・     ・     ・     ・     ・     ・     ・     ・     ・     ・     ・     ・     ・     ・     ・     ・     ・     ・     ・     ・     ・     ・     ・     ・     ・     ・     ・     ・     ・     ・     ・     ・     ・     ・     ・     ・     ・     ・     ・     ・     ・     ・     ・     ・     ・     ・     ・     ・     ・     ・     ・     ・     ・     ・     ・     ・     ・      ・     ・     ・     ・     ・     ・     ・     ・     ・     ・     ・     ・     ・     ・     ・     ・     ・      ・     ・      ・     ・      ・     ・      ・      ・     ・      ・      ・      ・      ・      ・      ・      ・      ・      ・      ・      ・      ・      ・      ・      ・      ・      ・      ・      ・      ・      ・      ・      ・      ・      ・      ・      ・      ・      ・      ・      ・      ・      ・      ・      ・      ・      ・      ・      ・      ・      ・      ・      ・      ・      ・      ・      ・      ・      ・      ・      ・      ・      ・      ・      ・      ・      ・      ・      ・      ・      ・      ・      ・      ・      ・      ・      ・      ・      ・      ・      ・      ・      ・      ・      ・      ・      ・      ・      ・      ・      ・      ・      ・      ・      ・      ・     ・      ・     ・     ・     ・     ・     ・     ・     ・     ・     ・     ・ | 將尺<br>外徑<br>Color | 寸裡<br>或是<br>Type<br>1<br>212 Q<br>104 Q<br>104 Q | 有 55 的數<br>小數點皆水<br>Size<br>OR 3.55*1.6 NK9<br>35*48/55*13/15<br>38*55.5*8<br>55*75*10<br>230*255*15 | (字者) (字者) (1) (2) (1) (2) (1) (2) (1) (2) (1) (2) (1) (2) (1) (2) (1) (2) (2) </td <td>『願示出<br/>的都是<br/><b>Nok Type</b><br/>○-RING<br/>TZ<br/>TC<br/>TC<br/>TC</td> <td>は來,<br/>と如此<br/>Din Type<br/>O-RING<br/>BS<br/>AS</td> | 『願示出<br>的都是<br><b>Nok Type</b><br>○-RING<br>TZ<br>TC<br>TC<br>TC | は來,<br>と如此<br>Din Type<br>O-RING<br>BS<br>AS |  |  |  |  |

| * | 學舉例                                                         | 說明(三)查詢 O-RING                                          |
|---|-------------------------------------------------------------|---------------------------------------------------------|
|   | ✤已知道要查詢的                                                    | bO-RING:內徑為 15<br>線徑為 2                                 |
|   | ◆ 輸入後點選 Sea<br>Search by<br>⊙ Size: 15*2<br>- Material: All | arch 查詢<br>Search by<br>○Number: ○Sog No: □<br>○OEM No: |
|   | - Type: O Sog<br>O Nok<br>O Din                             | Search Clear                                            |

# ◆顯示出目前有庫存的 O-RING 15\*2

|   | Sog No  | Color | Туре | Size          | Q'ty | Nok Type | Din Type |
|---|---------|-------|------|---------------|------|----------|----------|
|   | 001483J |       |      | OR 15*2 JR6   | 280  | O-RING   | O-RING   |
|   | 001483J |       |      | OR 15*2 JR7   | 2430 | O-RING   | O-RING   |
|   | 001483J |       |      | OR 15*2 JR6   | 589  | O-RING   | O-RING   |
|   | 001483J |       |      | OR 15*2 JR6   | 2250 | O-RING   | O-RING   |
|   | 001483L |       |      | OR 15*2 LK7   | 1949 | O-RING   | O-RING   |
|   | 001483N |       |      | OR 15*2 NK7   | 8384 | O-RING   | O-RING   |
| Γ | 0014830 |       |      | OR 15*2 OK8   | 559  | O-RING   | O-RING   |
|   | 001483R |       |      | OR 15*2 RK7   | 74   | O-RING   | O-RING   |
|   | 001483V |       |      | OR 15*2 VK9   | 73   | O-RING   | O-RING   |
|   | 001878C |       |      | OR 15*2.5 CK7 | 688  | O-RING   | O-RING   |
|   | 001878J |       |      | OR 15*2.5 JR6 | 1126 | O-RING   | O-RING   |
|   | 001878J |       |      | OR 15*2.5 JR7 | 195  | O-RING   | O-RING   |

✤只知道線徑是 1.5,但內徑不確定時,請在 Size 欄位輸入 \*1.5 後點選 Search 查詢。

|                 |       | S        | SOG STOCI  | K LIST |               |          |
|-----------------|-------|----------|------------|--------|---------------|----------|
| Sog No          | Color | Туре     | Size       | Q'ty   | -<br>Nok Type | Din Type |
| 100004N         |       | 104      | 25*35*7    | 350    | тс            | AS       |
| Search by       |       |          |            | Sear   | rch by        |          |
| • Size: *1.5    |       |          |            | ⊖ Nι   | umber: OSog   | No:      |
| - Material: All |       | <b>•</b> |            |        | O OEM         | No:      |
| Type: O Sog     |       |          |            |        |               |          |
| ○ Nok           |       |          |            |        |               |          |
| ○ Din [         |       |          |            |        |               |          |
|                 |       | 2        | Search     | Clear  |               |          |
|                 |       |          | My Inquiry | Form   |               |          |

|   | Sog No  | Color | Туре | Size             | Q'ty  | Nok Type | Din Type |  |
|---|---------|-------|------|------------------|-------|----------|----------|--|
| П | 000003N |       |      | OR 1.42*1.52 NK7 | 543   | O-RING   | O-RING   |  |
|   | 003487C |       |      | OR 1.5*1.5 CK7   | 4700  | O-RING   | O-RING   |  |
| Γ | 003487J |       |      | OR 1.5*1.5 JR4   | 2830  | O-RING   | O-RING   |  |
|   | 003487L |       |      | OR 1.5*1.5 LK7   | 2560  | O-RING   | O-RING   |  |
|   | 003487N |       |      | OR 1.5*1.5 NK7   | 3525  | O-RING   | O-RING   |  |
|   | 005264N |       |      | OR 1.6*1.5 NK6   | 14830 | O-RING   | O-RING   |  |
|   | 006408N |       |      | OR 1.8*1.5 NK7   | 600   | O-RING   | O-RING   |  |
|   | 001462V |       |      | OR 1.85*1.5 VK7  | 4420  | O-RING   | O-RING   |  |
|   | 003148J |       |      | OR 2*1.5 JA7     | 75    | O-RING   | O-RING   |  |
|   | 003148J |       |      | OR 2*1.5 JB7     | 7925  | O-RING   | O-RING   |  |
|   | 003148J |       |      | OR 2*1.5 JR7     | 6400  | O-RING   | O-RING   |  |
|   | 003148L |       |      | OR 2*1.5 LK5     | 1900  | O-RING   | O-RING   |  |
|   | 003148N |       | ĺ    | OR 2*1.5 NK7     | 3270  | O-RING   | O-RING   |  |

◆線徑為1.5 皆會顯示出來

| Find       | <mark>5</mark> datas. |         |                 |            |        |                 |          |
|------------|-----------------------|---------|-----------------|------------|--------|-----------------|----------|
|            | Sog No                | Color   | Туре            | Size       | Q'ty   | Nok Type        | Din Type |
|            | 101026N               |         | 103 🔍           | 30*55*10   | 475    | SC              | A        |
|            | 100189N               |         | 104 🔍           | 30*55*10   | 757    | тс              | AS       |
|            | 112480N               |         | 112 🔍           | 30*55*10   | 42     |                 |          |
|            | 112103N               |         | 207 🔍           | 30*55*10   | 381    | SB              | В        |
|            | 103191N               |         | 210 🔍           | 30*55*10   | 58     | ТВ              | BS       |
|            |                       | Adı     | d to Inquiry Fo | Stock List | My Inq | uiry Form       |          |
| <b>◇</b> 再 | -點選 N                 | /ly Inc | luiry F         | orm        |        |                 |          |
|            |                       |         |                 |            |        | 7 8 - 1 / 1 - 1 | 的帮助西日    |

| *            | <ul> <li>* 在 Q'ty 欄位可變更為要訂購的數量</li> <li>* 填完表格內資料,點選 Submit 後完成詢價表單</li> </ul> |        |              |          |            |             |          |        |  |
|--------------|--------------------------------------------------------------------------------|--------|--------------|----------|------------|-------------|----------|--------|--|
| $\mathbf{H}$ | Sog No                                                                         | Color  | Туре         | Size     | Q'ty       | Nok Type    | Din Type | Delete |  |
| •            | 100189N                                                                        |        | 104 🔍        | 30*55*10 | 757        | тс          | AS       | Delete |  |
|              | 101026N                                                                        |        | 103 <b>Q</b> | 30*55*10 | 475        | sc          | A        | Delete |  |
|              | *COMPANY NAME                                                                  |        |              |          | * 必填       |             |          |        |  |
|              | CONTACT PERSON<br>TITLE                                                        |        |              |          |            |             |          |        |  |
|              |                                                                                |        |              |          |            |             |          |        |  |
|              |                                                                                | *E-MAI | L            |          |            |             |          |        |  |
|              | PHONE                                                                          |        |              |          | * 必填       |             |          |        |  |
|              |                                                                                | FAX    |              |          |            |             |          |        |  |
|              |                                                                                | ADDRE  | SS           |          |            |             |          |        |  |
|              |                                                                                | :      |              | s        | itock List | ubmit Reset |          |        |  |

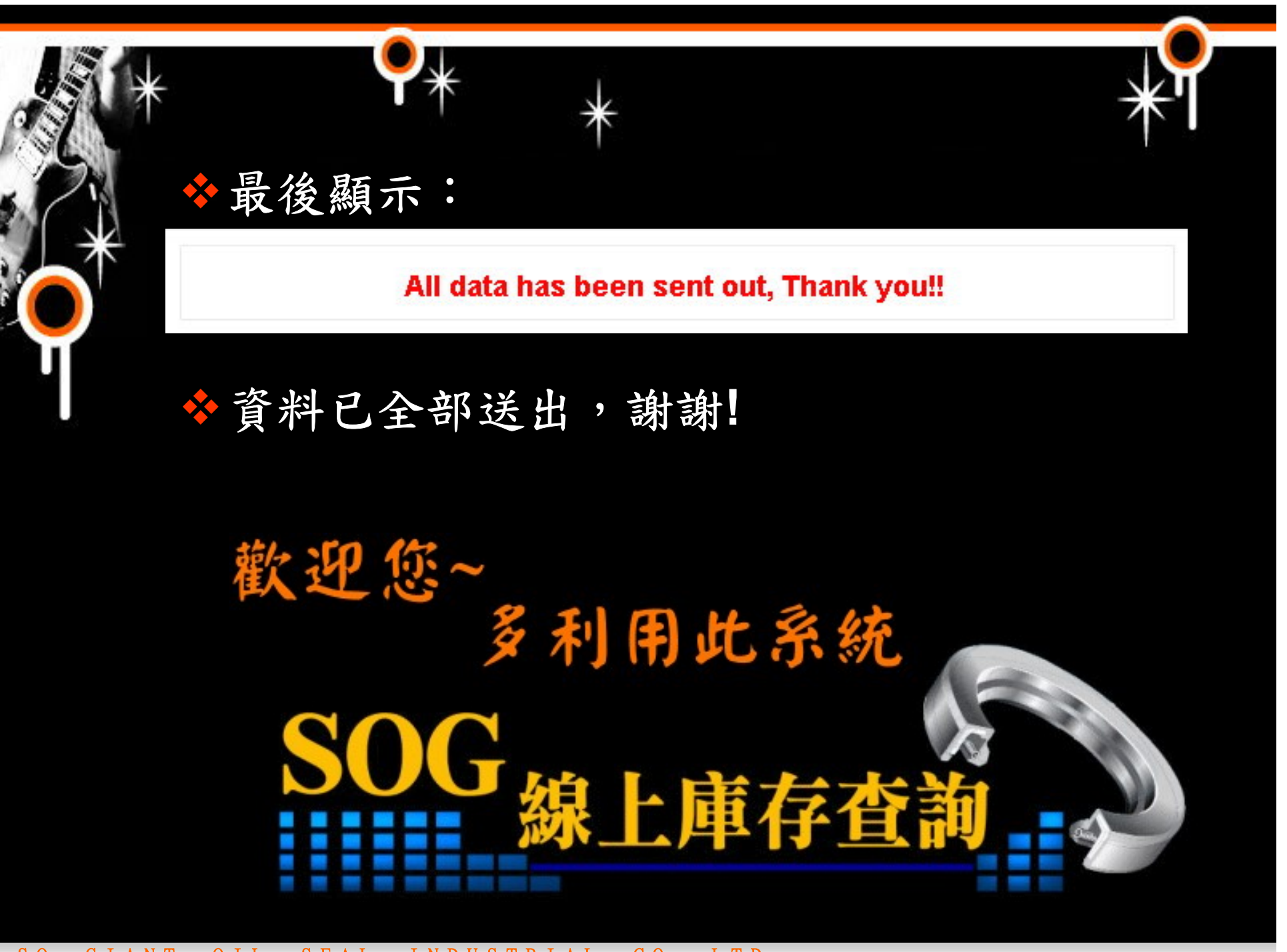